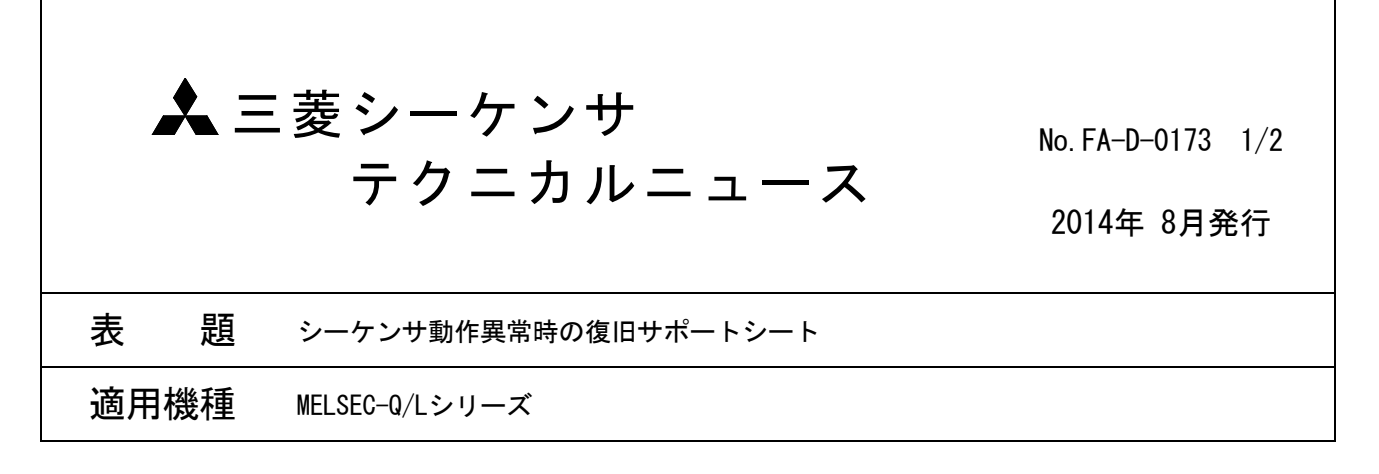

三菱シーケンサMELSEC-Q/Lシリーズに格別のご愛顧を賜り厚くお礼申し上げます。

シーケンサご使用設備にて異常が発生した場合に、復旧と原因究明をサポートする「動作異常時復旧サポートシート」をご紹介いたします。

本テクニカルニュースに添付の「動作異常時復旧サポートシート」は、記載の手順に沿って動作異常の詳細 をご確認いただくことで、お客様での原因究明をサポートし、また当社FA技術相談窓口へのお問い合わせの際 にもご活用いただけます。

動作異常が発生した場合には、「動作異常時復旧サポートシート」に沿った異常詳細のご確認と、ご確認いた だいた情報のご記入をお願いいたします。また、ユニットの故障が考えられる場合には、ご記入いただいた同 シートを故障ユニットと合わせて弊社に調査依頼いただきますようお願いいたします。 三菱電機FAサイトでは、製品や事例などの技術情報に加え、トレーニングスクール情報や

各種お問い合わせ窓口をご提供しています。また、メンバー登録いただくとマニュアルや

CADデータ等のダウンロード、eラーニングなどの各種サービスをご利用いただけます。

| 🙏 三菱電機株式               | 会社 〒100-8310 東京都干代田区丸の内2-7-3 (東京ビル)     |
|------------------------|-----------------------------------------|
| お問い合わせは下記へどう           | ぞ                                       |
| 本社機器営業部 ・・・・ 〒100-8310 | 東京都千代田区丸の内2-7-3(東京ビル)                   |
| 北海道支社 〒060-8693        | 札幌市中央区北二条西4-1(北海道ビル)(011) 212-3794      |
| 東北支社 〒980-0011         | 仙台市青葉区上杉1-17-7(仙台上杉ビル)                  |
| 関越支社 〒330-6034         | さいたま市中央区新都心11-2(明治安田生命さいたま新都心ビル)        |
| 新潟支店 〒950-8504         | 新潟市中央区東大通2-4-10 (日本生命ビル)                |
| 神奈川支社 〒220-8118        | 横浜市西区みなとみらい2-2-1 (横浜ランドマークタワー)          |
| 北陸支社 〒920-0031         | 金沢市広岡3-1-1 (金沢パークビル)                    |
| 中部支社 〒451-8522         | 名古屋市西区牛島町6-1(名古屋ルーセントタワー)(052) 565-3314 |
| 豊田支店 〒471-0034         | 豊田市小坂本町1-5-10(矢作豊田ビル)                   |
| 関西支社 〒530-8206         | 大阪市北区堂島2-2-2(近鉄堂島ビル) (06) 6347-2771     |
| 中国支社 〒730-8657         | 広島市中区中町7-32 (ニッセイ広島ビル) (082) 248-5348   |
| 四国支社 〒760-8654         | 高松市寿町1-1-8(日本生命高松駅前ビル) (087) 825-0055   |
| 九州支社 〒810-8686         | 福岡市中央区天神2-12-1(天神ビル)(092) 721-2247      |
| 三菱 FA                  | 検索 インターネットによる情報サービス「三菱電機FAサイト」          |

| www.MitsubishiElectric.co.jp/f |         |  |
|--------------------------------|---------|--|
| 三菱電機FA機器電話.                    | FAX技術相談 |  |

●電話技術相談窓口 受付時間<sup>※1</sup> 月曜~金曜 9:00~19:00、土曜·日曜·祝日 9:00~17:00

登録無料!

|                                    |                                                            | 対象機種                                           | 電話番号                         |  |
|------------------------------------|------------------------------------------------------------|------------------------------------------------|------------------------------|--|
| MELSEC iQ-R/Q/L/QnA/Aシーケンサー般(下記以外) |                                                            |                                                | 052-711-5111                 |  |
|                                    | MELSEC-F FX/Fシーケンサ全般                                       |                                                | 052-725-2271 <sup>×2</sup>   |  |
|                                    | ネットワークユニット/シリアルコミュニケーションユ                                  | -クユニット/シリアルコミュニケーションユニット                       |                              |  |
|                                    | アナログユニット/温調ユニット/温度入力ユニット/                                  | 高速カウンタユニット                                     | 052-712-2579                 |  |
|                                    | MELSOFT シーケンサプログラミングツール                                    | MELSOFT GXシリーズ                                 | 052-711-0037                 |  |
|                                    |                                                            | SWLIVD-GPPA/GPPQ/22                            |                              |  |
|                                    | MELSOFT 統合エンシニアリンク環境                                       | MELSOFT IQ Works(Navigator)                    | _                            |  |
|                                    | MELSOFT 通信支援ソフトウェアツール                                      |                                                |                              |  |
| シーケンサ                              |                                                            | SWUD5F-CSKP/OLEX/XMOPGE                        | 052-712-2370                 |  |
|                                    |                                                            |                                                |                              |  |
|                                    | C言語コントローフ/MESインタフェースユニット/高)                                | 鬼アータロカーユニット                                    |                              |  |
|                                    | iQ Sensor Solution                                         |                                                |                              |  |
|                                    |                                                            | フロセスCPU                                        |                              |  |
|                                    | MELSEC計装/Q二重化                                              | 二重化CPU                                         | 052-712-2830**2              |  |
|                                    |                                                            | MELSOFT PXシリーズ                                 |                              |  |
|                                    | MELSEC Safety                                              | 安全シーケンサ(MELSEC-QSシリーズ)                         | 052-712-3079*2               |  |
|                                    |                                                            | 安全コントローラ(MELSEC-WSシリーズ)                        | 032 712 3079                 |  |
|                                    | 電力計測ユニット/絶縁監視ユニット                                          | QE8ロシリーズ                                       | 052-719-4557 <sup>223</sup>  |  |
|                                    |                                                            | GOT-F900/DUシリーズ                                | 052-725-2271*2               |  |
| 表示器                                |                                                            | GOT2000/1000/A900シリーズなど                        | 052-712-2417                 |  |
|                                    |                                                            | MELSOFT GTシリーズ                                 | 032 /12 2417                 |  |
|                                    |                                                            | MELSERVOシリーズ                                   |                              |  |
|                                    |                                                            | 位置決めユニット/シンプルモーションユニット                         |                              |  |
| サーボ/位置決る                           | カユニット/モーションコントローラ                                          | モーションCPU(Q/Aシリーズ)                              | 052-712-6607                 |  |
|                                    |                                                            | C言語コントローラインタフェースユニット(Q173SCCF)/ポジションボード        |                              |  |
|                                    |                                                            | MELSOFT MTシリーズ/MRシリーズ                          |                              |  |
| センサレスサーボ                           |                                                            | FR-E700EX/MM-GKR                               | 052-722-2182                 |  |
| インバータ                              |                                                            | FREQROLシリーズ                                    | 052-722-2182                 |  |
| 三相モータ                              |                                                            | 三相モータ225フレーム以下                                 | 0536-25-0900 <sup>%5%3</sup> |  |
|                                    |                                                            | MELFAシリーズ                                      | 052-721-0100                 |  |
| 低圧開閉器                              |                                                            | MS-Tシリーズ/MS-Nシリーズ                              |                              |  |
|                                    |                                                            | US-Nシリーズ                                       | 052-719-4170                 |  |
| 低圧遮断器                              |                                                            | ノーヒューズ遮断器/漏電遮断器/MDUブレーカ/気中遮断器(ACB)など           | 052-719-4559                 |  |
| 電力管理用計器                            |                                                            | 電力量計/計器用変成器/指示電気計器/管理用計器/タイムスイッチ               | 052-719-4556                 |  |
| 省エネ支援機器                            |                                                            | EcoServer/E-Energy/検針システム/エネルギー計測ユニット/ B/NETなど | 052-719-4557 <sup>%2%3</sup> |  |
| 小容量UPS(5kVA以下)                     |                                                            | FW-Sシリーズ/FW-Vシリーズ/FW-Aシリーズ/FW-Fシリーズ            | 084-926-8300 <sup>%4%3</sup> |  |
| ※1:春季·夏季<br>※5:月曜~木曜               | 年末年始の休日を除く ※2:金曜は17:00まで ※3:.<br>の9:00~17:00と金曜の9:00~16:30 | 土曜・日曜・祝日を除く ※4:月曜~金曜の9:00~16:30                |                              |  |

●FAX技術相談窓口 受付時間<sup>※6</sup> 9:00~16:00(受信は常時<sup>※7</sup>)

| 対象機種                           | FAX番号                      |
|--------------------------------|----------------------------|
| 上記電話技術相談対象機種(下記以外)             | 052-719-6762               |
| 電力計測ユニット/絶縁監視ユニット(QE8口シリーズ)    | 084-926-8340               |
| 三相モータ225フレーム以下                 | 0536-25-1258 <sup>%8</sup> |
| 低圧開閉器                          | 0574-61-1955               |
| 低圧遮断器                          | 084-926-8280               |
| 電力管理用計器/省エネ支援機器/小容量UPS(5kVA以下) | 084-926-8340               |

■25 電気が101部1日-1-21歳(2017)日本1000(2017)日本1000(2017)(2017)日本1000(2017)(2017)日本1000(2017)(2017)日本1000(2017)(2017)(2017

| ▲ 安全に関するご注意 | 本テクニカルニュースに記載された製品を正しくお使いいただくためご使用の前に必ず「マニュアル」 |
|-------------|------------------------------------------------|
|             | をよくお読みください。                                    |

MELSECシーケンサ(Q/Lシリーズ)の動作異常時復旧サポートシート

<u>年月日,時刻AM/PM:)</u>作業対応会

作業日(

作業対応会社様名/作業者様名:

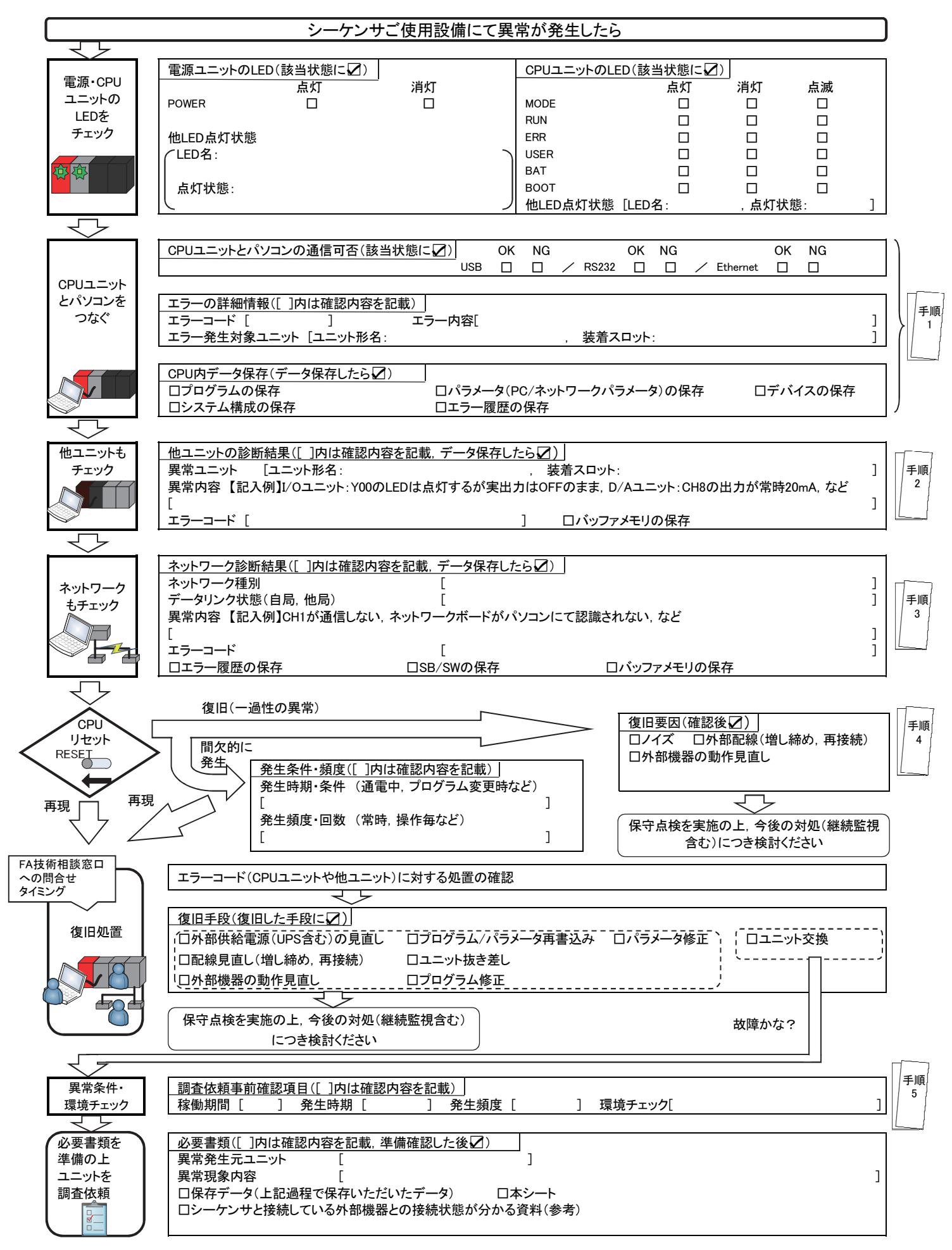

#### ~手順詳細~

#### 手順1. CPUユニットのチェック方法

| 項目          | 操作 | GX Works2操作方法                             |                                                                                       |
|-------------|----|-------------------------------------------|---------------------------------------------------------------------------------------|
| エラーコード      | 確認 | メニュー[診断]→[PC診断]→[エラーヘルプ]                  |                                                                                       |
| プログラム/パラメータ | 保存 | メニュー[プロジェクト]→[名前を付けて保存]                   |                                                                                       |
| デバイス        |    | メニュー[オンライン]→[PC読出]→[デバイスデータ]→[詳細]→[デフォルト] | 読み出すデバイスを選択後, デバイスデータを<br>読み出し, プロジェクト保存<br>※ファイルレジスタは, パラメータで指定した格納<br>先メモリをプロジェクト保存 |
| システム構成      |    | メニュー[診断]→[システムモニタ]→[製品情報一覧]→[CSVファイル作成]   |                                                                                       |
| エラー履歴       |    | メニュー[診断]→[システムモニタ]→[エラー履歴詳細]→[CSVファ       | マイル作成]                                                                                |

# 手順2. インテリジェント機能ユニットのチェック方法

| 項目      | 操作 | GX Works2操作方法                                 |                                                |
|---------|----|-----------------------------------------------|------------------------------------------------|
| エラーコード  | 確認 | メニュー[表示]→[ドッキングウィンドウ]→[インテリジェント機能<br>ユニットモニタ] | 各項目をダブルクリックまたは右クリック                            |
| バッファメモリ | 保存 | メニュー[オンライン]→[PC読出]→[デバイスデータ]→[詳細]→[デフォルト]     | バッファメモリ先頭入出力番号を設定後, デバイ<br>スデータを読み出し, プロジェクト保存 |

# 手順3. ネットワークユニットのチェック方法

| 項目            | 操作 | GX Works2操作方                                  | 法                                              |
|---------------|----|-----------------------------------------------|------------------------------------------------|
| ネットワーク状態      | 確認 | メニュー[診断]→[MELSECNET診断]                        | : MELSECNET10(H)                               |
| (エラー履歴、他局情報等) |    | メニュー[診断]→[CC IE Control診断]                    | :CC-Link IEコントローラ                              |
|               |    | メニュー[診断]→[CC IE Field診断]                      | :CC-Link IEフィールド                               |
|               |    | メニュー[診断]→[CC-Link/ CC-Link/LT診断]              | :CC-LinkまたはCC-Link/LT                          |
|               |    | メニュー[診断]→[Ethernet診断]                         | : Ethernet                                     |
| エラー履歴         | 保存 | メニュー[診断]→[CC IE Control診断]→[ロギング]→[エラーログ保存]   | :CC-Link IEコントローラ                              |
|               |    | メニュー[診断]→[CC IE Field診断]→[ネットワークイベント履歴]→[CSV] | ファイル作成] :CC-Link IEフィールド                       |
|               |    | メニュー[診断]→[CC-Link/CC-Link/LT診断]→[ステータスロギング]→  | ·[保存] :CC-LinkまたはCC-Link/LT                    |
| SB/SW         |    | ↓=ュー「ナンライン】→「P⌒詰屮】→「デベイスデータ】→「詳細】→「デフナリム】     | SBまたはSWを選択後, デバイスデータを読み出                       |
|               |    |                                               | し、プロジェクト保存                                     |
| バッファメモリ       |    | メニュー[オンライン]→[PC読出]→[デバイスデータ]→[詳細]→[デフォルト]     | バッファメモリ先頭入出力番号を設定後, デバイ<br>スデータを読み出し, プロジェクト保存 |

手順1~3の詳細は, GX Works2 Version 1 オペレーティングマニュアル (共通編)(SH-080730)を参照してください。

#### 手順4. ノイズ対策

|                      | 原因                          | 対策                                                                               |
|----------------------|-----------------------------|----------------------------------------------------------------------------------|
| 特定の外部機器(出力機器等)の動作と同期 | 動力側機器からのノイズ                 | シーケンサ用アース線と動力用アース線を分けて接地                                                         |
| して異常が発生              |                             | シーケンサユニット接続の配線と動力機器側の配線を別々<br>のダクトへ分離して収納                                        |
|                      | 外部機器からのノイズやサージ              | ノイズ除去対策(機器近くで実施)<br>①交流の誘導負荷:サージキラーの並列接続<br>②直流の誘導負荷:ダイオードの並列接続                  |
|                      |                             | ノイズ回避対策<br>①ノイズ源を接地(大地にノイズを逃がす)<br>②非接地に変更(回り込みノイズを遮断)<br>③ユルナ伝見線のシュルド(広開レイズを遮断) |
| シーケンサの動作が不安定でランダムに異常 | 高周波設備の影響                    | ③人田刀信号線のシールト(空间ノイスを遮断)                                                           |
| が発生<br>              | 電源の瞬時停電,<br>電源波形変動(電源ノイズ含む) | ①電源環境の見直し<br>②外部供給電源と電源ユニット間に絶縁トランス接続                                            |

手順4の詳細は、三菱シーケンサスクールテキスト Qメンテナンス(GX Works2用)(SH-081213)の「ノイズ対策」の章を参照してください。

# 手順5. 調查依頼事前確認項目

| 項目     | 記載例                                       |
|--------|-------------------------------------------|
| 稼働期間   | 2年, 1ヶ月, 0日                               |
| 発生時期   | 通電中, 電源投入中(初回), 操作時, プログラム変更時, ランダム, RUN時 |
| 発生頻度   | 常時, 1回のみ, 操作毎, 月/週/日/ごとに1回                |
| 環境チェック | 腐食性ガス,周囲温度(具体値),振動,粉塵,外部機器の異常(ノイズが重畳する等)  |